# <u>Course Evaluation Summary Distribution Information</u> (Instructor)

As a reminder, we are using the commercial software Watermark Course Evaluations & Surveys (formerly known as EvaluationKIT) for our course evaluation needs. It is a software package specifically designed for course evaluations.

To access the results, you have to log-in to Lehigh's Course Evaluations & Surveys (CES) portal via this URL:

<u>https://go.lehigh.edu/evalkit</u> (You will be prompted with the Lehigh log-in screen. You must log-in by providing your Lehigh userid and password. <u>Please note</u>: if you are already logged in to some other Lehigh service, such as Google Mail, you might not be prompted for your Lehigh credentials.)

If you have any problems logging in to Lehigh's CES portal, please contact the Office of Institutional Data (OID) by email at <u>inevals@lehigh.edu</u> or by phone at 610-758-5890.

As an instructor, you will only be able to access and view course evaluations that belong to you.

| 🗱 Course Evaluations & Surveys - s 🗙 🕂                                                                                                    | ~ - @ ×                                  |
|----------------------------------------------------------------------------------------------------|------------------------------------------|
| $igodot  ightarrow {f C}$ $igodot$ $igodot$ lehigh.evaluationkit.com                                                                                                    | 🖻 🛧 🧧 🖗 🔹 🔰 🗯 🗖 😩 :                      |
| 🛜 Find a person, offic 👼 Lehigh University C 🔉 🔇 Text Mining with R 🧮 OIRSA Task TrackIR 🗮 OIRSA Additional A 🚏 Library & Technolo 🛜                                                        | Banner to the Clou 🧧 Dept - 2020-01-23 » |
| Watermark<br>Course Evaluations & Surveys   formerly Evaluation KIT                                                                                                    | 0 <b>A</b>                               |
| Home Results - Custom Question Surveys Attach Surveys to Projects                                                                                                    | Instructor Teaching Staff 🗸              |
| Project Results                                                                                                    | Response Rate Tracker                    |
| Fall 2015 - Office of Institutional Research                                                                                                    | No Project Found                         |
| FREN_001-211 Elementary French I FREN_001-211-201540                                                                                                    |                                          |
| FREN_001-210 Elementary French I FREN_001-210-201540                                                                                                    |                                          |
| Custom Questions                                                                                                    |                                          |
| Fall 2015 - Office of Institutional Research         Status: Closed       Access From: 11/21/2015 11:00 AM         Access From: 11/21/2015 11:00 AM       Access Until: 11/23/2015 11:00 AM |                                          |
|                                                                                                    |                                          |
|                                                                                                    |                                          |
| © 2022 Watermark Insights, LLC and its affiliates. All rights reserved. Terms & Conditions Privacy Policy                                                                                   | Accessibility Policy                     |

Once you are logged in, you will be presented with the following screen:

Note that if you are in the system as a student (in addition to being an instructor), then you will most likely be presented with a screen that looks like this:

| Fabricational and and hadden . x .    |                                       | acouto and and                         |
|---------------------------------------|---------------------------------------|----------------------------------------|
| • A the first statistication from the | C 11, 544                             |                                        |
| <b>₩</b> LEHIGH                       |                                       |                                        |
| My Suranys                            |                                       | Student/Tenpendant + Yerray Anderson + |
|                                       | No Active County Svelations Available | 1                                      |
| (A)                                   |                                       |                                        |

To get to the home screen for an instructor, you have to change your role. Next to your name, which appears on the top right corner, click on "Student/Respondent" and in the drop-down select "Instructor".

Similarly, if you are in the system as an administrator (in addition to being an instructor), you will most likely be presented with a screen that looks like this:

| Watermark<br>Course Evaluations & Surveys   formerly Evaluation KIT                                                                            |                                                 |  |  |  |  |  |  |  |  |
|----------------------------------------------------------------------------------------------------|-------------------------------------------------|--|--|--|--|--|--|--|--|
| Home Results -                                                                                                    | Administrator                                   |  |  |  |  |  |  |  |  |
| Project Results                                                                                                    | Response Rate Tracker                           |  |  |  |  |  |  |  |  |
| Spring 2022 - Office of Institutional Research<br>Project Ends - 5/14/2022 Results Start - 5/22/2022 Results End - Open                        | Summer 2022 - Office of Institutio nal Research |  |  |  |  |  |  |  |  |
| Fall 2021 - Office of Institutional Research<br>Project Ends - 12/31/2021 Results Start - 12/20/2021 Results End - Open                        | Responses/EnrollmentBaily Responses             |  |  |  |  |  |  |  |  |
| Summer 2021 - Office of Institutional Research<br>Project Ends - 8/31/2021 Results Start - 8/20/2021 Results End - Open                        |                                                 |  |  |  |  |  |  |  |  |
| Spring 2021 - Office of Institutional Research           Project Ends - 5/28/2021         Results Start - 5/24/2021         Results End - Open |                                                 |  |  |  |  |  |  |  |  |
| Fall 2020 - Office of Institutional Research<br>Project Ends - 12/31/2020 Results Start - 12/21/2020 Results End - Open                        |                                                 |  |  |  |  |  |  |  |  |
| Fall 2020 (TA) - Office of Institutional Research                                                                                              |                                                 |  |  |  |  |  |  |  |  |

Next to your name, which appears on the top right corner, click on "Administrator" and in the drop-down select "Instructor".

## To access/download the results for a single semester

2

To access the course evaluation results for a single semester, click on the hyperlink marked "TERM 20xx - Office of Institutional Research" for the semester of your choice.

You will then be presented with the following screen:

| 💓 😡      | atermark≃<br>Durse Evaluations & Su | rveys   form | erly EvaluationKIT                      |                                                 | 0          |  |  |  |  |  |
|----------|-------------------------------------|--------------|-----------------------------------------|-------------------------------------------------|------------|--|--|--|--|--|
| Home     | Results - Custom Quest              | ion Surveys  | Attach Surveys to Projects              | Projects Instructor Teachir<br>utional Research |            |  |  |  |  |  |
| 🔺 / Resu | ults / Project Results / Project Re | esults       |                                         |                                                 |            |  |  |  |  |  |
| Proj     | ect Results Fa                      | ll 2015 -    | Office of Institutional Resea           | ırch                                            |            |  |  |  |  |  |
| Batch    | Report                              |              |                                         |                                                 |            |  |  |  |  |  |
| Proje    | ct Results                          |              |                                         |                                                 |            |  |  |  |  |  |
| □ Co     | ourse Code                          | Title        |                                         | Unique ID                                       | Report     |  |  |  |  |  |
| 🗆 FF     | REN_001-211                         | Elen         | nentary French I                        | FREN_001-211-201540                             | *          |  |  |  |  |  |
|          | REN_001-210                         | Elen         | Elementary French I FREN_001-210-201540 |                                                 |            |  |  |  |  |  |
| Total 2  |                                     |              | Records per page 1000 ~                 | 🖌 ┥ Page 1                                      | ✓ of 1 ► ► |  |  |  |  |  |

This screen presents the list of courses that are in the system with an association to your name for the semester you selected. You will be able to obtain the summary report for a particular course or for all the courses at once.

#### To view or save a summary for one course:

To get the summary report for a course, you have to click on the down arrow icon (that

looks like this: () which is located at the far right of the record. Once you click on it, you are presented with the option "*Detailed Report* + *Comments*" click on that option. A PDF file will be generated and you will be able to view it and/or save it. The PDF will be the summary of the evaluation for that course.

### To view or save the summaries for **all** the courses at once:

To get the summaries for all courses at once, you have to check the small box to the left of the header item "Course Code" and all the courses will be selected as seen on the following screen.

| watermark™<br>Course Eva  | luations & Surveys   form | nerly EvaluationKIT        |                     | 2               |  |  |  |  |  |  |  |  |  |
|---------------------------|---------------------------|----------------------------|---------------------|-----------------|--|--|--|--|--|--|--|--|--|
| Home Results <del>-</del> | Custom Question Surveys   | Attach Surveys to Projects | Instructor T        | eaching Staff 👻 |  |  |  |  |  |  |  |  |  |
|                           |                           |                            |                     |                 |  |  |  |  |  |  |  |  |  |
| Batch Report              | <b></b>                   |                            |                     |                 |  |  |  |  |  |  |  |  |  |
| Course Code               | Ti                        | tle                        | Unique ID           | Report          |  |  |  |  |  |  |  |  |  |
| FREN_001-21               | 1 EI                      | ementary French I          | FREN_001-211-201540 | *               |  |  |  |  |  |  |  |  |  |
| □ FREN_001-21             | 0 EI                      | ementary French I          | FREN_001-210-201540 | *               |  |  |  |  |  |  |  |  |  |
| Total 2                   |                           | Records per page 1000 ~    | H 🖣 Page 1 🗸        | of 1 🕨 🕨        |  |  |  |  |  |  |  |  |  |

Now click on the option "Batch Report" (the hyperlink right above Project Results.) You will be provided with a pop-up screen where you will need to make some choices. The following is a view of that screen:

| Batch Report                                               | ×         |
|------------------------------------------------------------|-----------|
| Report Name                                                |           |
| Report Type                                                |           |
| Detailed Report + Comments                                 | ٣         |
| Download Multiple Reports as ZIP File for Selected Courses |           |
| Merge Multiple Reports into one PDF for Selected Courses   |           |
| Aggregate Data for Selected Items into One Report          |           |
|                                                            | Cancel GO |

4

In the blank box below "Report Name", write the text you wish to use as the name of the report you are about to save. We suggest something along the lines of "TERM 20xx CourseXXX." Once you have provided a name, you want to make sure the first option is selected ("Download Multiple Reports as ZIP File for Selected Courses"). *Doing so, will allow you to have all the individual summaries generated as individual files instead of all in one file.* Once the pop-up screen has been filled out, hit the "GO" button.

You will be presented with a message indicating that the report is being generated and an email will be provided to you when it is ready. *Please keep in mind that some reports will take longer than others depending on the number of courses that were selected. Based on OID's observations, it can take between 1 to 5 minutes.* The message screen looks like this:

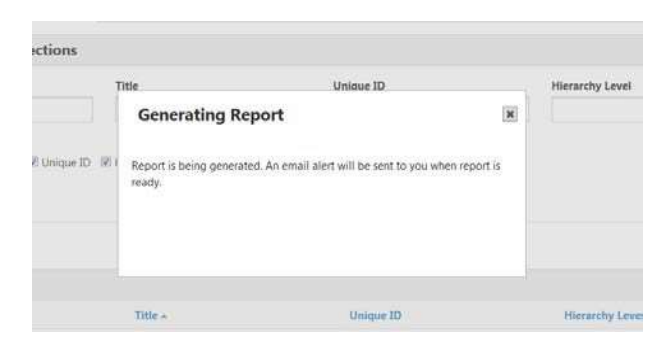

Once the report is ready, you will receive an email from <u>support@watermarkinsights.com</u> with a hyperlink to download the batch report file. After clicking on the hyperlink "Download Batch Report File", a pop-up window will appear asking you to select where you wish to save the file. The saved file is a compressed zipped file that will contain all the individual reports. Once you open the file, you will see all the individual reports that are contained within and your screen might look like this:

| 1                                                                                                    | And the second second se | And Personal Property lies, name |                 |          |      | -       | -     | -                     | -    | 10    | x |
|----------------------------------------------------------------------------------------------------|----------------------------------------------------------------------------------------------------|----------------------------------|-----------------|----------|------|---------|-------|-----------------------|------|-------|---|
| I + test_for_yenny.sip                                                                                                    | the second second second second second second second second second second second second second second second se                                                                                                    |                                  |                 |          |      |         | • 49  | Search test, for your | y Ep |       | P |
| Organize • Extract all files                                                                                                  |                                                                                                    |                                  |                 |          |      |         |       |                       | 辆水   | CIN . | 8 |
| 🔆 Favorites                                                                                                    | Name                                                                                                    | Type                             | Compressed slaw | Password | Size |         | Ratio | Date modified         |      |       |   |
| R Desktop                                                                                                    | DES_153-010-instl GraphicDesignWordAndImage_DebbieAnderson1.pdf                                                                                                    | Adobe Acrobat Document           | 212 KR          | 140      |      | 241 KB  | 13%   | 1/17/2016 7:57 AM     | 6    |       |   |
| 🙀 Downloads                                                                                                    | 1 DES_153-010- inst2GraphicDesignWordAndImage_YennyAnderson.pdf                                                                                                    | Adobe Acrobat Document           | 212 18          | No       |      | 243 KB  | 12%   | 1/12/2016 7:57 AA     | 8.   |       |   |
| Secont Places                                                                                                    | 1 MBA_403-D10(GRP)ManagingInformation(SummarizedMBA_403-D10MBA_403-D11)_VennyAnderson.pdf                                                                                                    | Adobe Acrobat Document           | 216 KB          | No       |      | 249,908 | 14%   | 1/12/2016 7:57 AM     | 6    |       |   |
| Libraries<br>Documents<br>Musie<br>Pictures<br>Videos                                                                         |                                                                                                    |                                  |                 |          |      |         |       |                       |      |       |   |
| <ul> <li>Computer</li> <li>Local Dak (C)</li> <li>yea207 (\\homet2\M-Z) (H)</li> <li>OIR (\\common\common\ADM) (2)</li> </ul> |                                                                                                    |                                  |                 |          |      |         |       |                       |      |       |   |
| 😴 banner (\\common) (k)<br>😴 common (\\multi05\oie) (D;)                                                                      |                                                                                                    |                                  |                 |          |      |         |       |                       |      |       |   |

The length of the summary reports can vary between 3 to 6 pages, depending on the number of comments provided by students. A response rate is provided for each question, indicating the number/percent of students that answered that question. Here is a sample of what the report looks like:

#### Lehigh University

Fall 2019 - Office of Institutional Research

⑦ ④

Course:

Instructor:

Response Rate: 40/92 (43.48 %)

| 1 - Why did you take this class?              |            |       |        |        |                                                  |      |        |        |    |         |     |      |        |        |        |       |        |      |        |
|-----------------------------------------------|------------|-------|--------|--------|--------------------------------------------------|------|--------|--------|----|---------|-----|------|--------|--------|--------|-------|--------|------|--------|
| Response Option                               |            |       | 1      | Weight | Veight Frequency Percent Percent Responses Means |      |        |        |    |         |     |      |        |        |        |       |        |      |        |
| This course is required                       | l for my i | major |        | (1)    | 39                                               |      | 97.50% |        |    |         |     |      |        |        |        |       |        |      |        |
| My advisor recommended the course             |            |       |        | (2)    | 0                                                |      | 0.00%  | 1      |    |         |     |      |        |        |        |       |        |      |        |
| I wanted to take a course with the instructor |            |       |        | (3)    | 0                                                |      | 0.00%  | 1      |    |         |     |      |        |        |        |       |        |      |        |
| Other students recommended the course to me   |            |       | se to  | (4)    | 0                                                |      | 0.00%  | I      |    |         |     |      |        |        |        | 2.    | 52     | 2    | 06     |
| I am Interested in the t                      | opic/sub   | ject  |        | (5)    | 1                                                |      | 2.50%  | 1      |    |         |     | 1.1  | 10     |        |        |       |        |      |        |
| Other                                         |            |       |        | (6)    | 0                                                |      | 0.00%  | 1      |    |         |     |      |        |        |        |       |        |      |        |
|                                               |            |       |        |        |                                                  |      |        | 0      | 25 | 50      | 100 | Que  | retion | Depa   | trent  | Col   | lege . | Univ | ensity |
| Response Rate                                 | Mean       | STD   | Median | Depa   | rtment                                           | Mean | STD    | Median |    | College | ,   | Mean | STD    | Median | Univer | reity | Mean   | STD  | Median |
| 40/92 (43.48%)                                | 1.10       | 0.63  | 1.00   | 1      | 355                                              | 1.48 | 1.24   | 1.00   |    | 7798    |     | 2.52 | 1.90   | 1.00   | 1690   | 32    | 2.06   | 1.73 | 1.00   |

1/6 📮 🖉 🎪 🖏 啦 🗛

| 2 - What percentage of class meetings did you attend? |         |       |                                 |      |        |      |        |        |        |     |      |       |        |       |       |      |      |        |
|-------------------------------------------------------|---------|-------|---------------------------------|------|--------|------|--------|--------|--------|-----|------|-------|--------|-------|-------|------|------|--------|
| Response Option                                       | Frequen | icy P | Percent Percent Responses Means |      |        |      |        |        |        |     |      |       |        |       |       |      |      |        |
| More than 90%                                         |         |       |                                 | (5)  | 32     | 8    | 80.00% |        |        |     | 4    | 70    | 4.     | 75    | 4     | 78   | 4.3  | 9      |
| 80-89%                                                |         |       |                                 | (4)  | 4      | 1    | 0.00%  |        |        |     |      |       |        |       |       |      |      |        |
| 70-79%                                                |         |       |                                 | (3)  | 4      | 1    | 0.00%  |        |        |     |      |       |        |       |       |      |      |        |
| 60-69%                                                |         |       |                                 | (2)  | 0      |      | 0.00%  | 1      |        |     |      |       |        |       |       |      |      |        |
| Less than 60%                                         |         |       |                                 | (1)  | 0      |      | 0.00%  | 1      |        |     |      |       |        |       |       |      |      |        |
|                                                       |         |       |                                 |      |        |      |        | 0      | 25 50  | 100 | Que  | ation | Depa   | trent | Co    | inge | Univ | ensity |
| Response Rate                                         | Mean    | STD   | Median                          | Depa | rtment | Mean | STD    | Median | Colleg |     | Mean | STD   | Median | Unive | reity | Mean | STD  | Median |
| 40/92 (43.48%)                                        | 4.70    | 0.65  | 5.00                            | 1    | 349    | 4.75 | 0.65   | 5.00   | 7783   |     | 4.78 | 0.63  | 5.00   | 168   | 24    | 4.79 | 0.62 | 5.00   |

## To access/download the results for multiple semesters

In the top left-hand corner of the page, click on "Results", and select "Instructor Results". In the Project drop-down, select the semesters of your choice, or leave blank to select all semesters. Click "Search". This will return the list of all your course evaluations for the semesters selected.

Following the same steps as above, you can select to download a single summary report, or to download a number of them or all of them by using the "Batch Report" option.

## **Questions or concerns?**

7

At this point, you have accessed the reports that were generated for the courses that were evaluated under your name. If you look through the list and notice that there is a course that <u>does</u> <u>not</u> belong to you <u>or</u> if you are missing a course, please notify OID at extension 8-5890 or via email <u>inevals@lehigh.edu</u>.

<u>Please note:</u> we want to establish a central area for all course evaluation inquiries and requests. Therefore, we ask that you send all emails related to course evaluations directly to: <u>inevals@lehigh.edu</u>

These instructions and more course evaluation information are available via our web site: <u>https://data.lehigh.edu/course-evaluations</u>